## SABRE Pilot quick start instructions and cheatsheet

## List of changes to "New" SABRE

- Each reporter is required to create a user account. No longer are you expected to share a single set of log in details.
- There are two types of reporter account.
  - o Organisation lead
  - o Reporter
- The organisation lead has higher access rights and can control certain aspects of the organisation account
  - o Invite users
  - o Edit organisation details
  - o Edit the list of linked establishments/ hospitals
- Reporters have basic reporting access rights as per "old" SABRE
- The workspace has been updated to give more detail about type of SAE and SAR reported
- The Workspace can be manipulated by displaying a date range
- The Workspace can be exported to a .csv file/ spreadsheet to allow trending and monitoring of reports by clicking the three dots

| =                   | SABRE / SHOT                  |                      |                                               |                                                         |                  |              |                    | Medicines & Healthcare products<br>Regulatory Agency<br>SHOT Processes |                |
|---------------------|-------------------------------|----------------------|-----------------------------------------------|---------------------------------------------------------|------------------|--------------|--------------------|------------------------------------------------------------------------|----------------|
| I BACK              |                               | Q. Look u            | p reports                                     |                                                         |                  |              |                    |                                                                        | , :            |
|                     | Report Type                   |                      | Report Source                                 | Date From Date To                                       |                  |              |                    |                                                                        |                |
|                     | Please select                 | *                    |                                               | 11/11/2024 💼 dd/mm/yy                                   | уу 🗉             | 3            |                    |                                                                        |                |
| DATE                | REPORT TYPE                   | MHRA REF NO          | REACTION RELATED TO /<br>SPECIFICATION        | REACTION TYPE / EVENT CATEGORY +<br>STORAGE SUBCATEGORY | INCIDENT<br>DATE | LOCAL REF NO | REPORTER<br>ACTION | MHRA<br>STATUS                                                         | SHOT<br>STATUS |
| 18/11/2024<br>13:18 | N Serious Adverse Event       | 2024/011/018/HV1/002 | Human error / Procedure performed incorrectly | Other / IBCT - SRNM                                     | 17/11/2024       | SAE 1        | No Action          | Review<br>pending                                                      | Open N-3       |
| 18/11/2024<br>13:16 | N Serious Adverse<br>Reaction | 2024/011/018/HV1/001 | Red blood cells                               | Other / Febrile FAHR                                    | 17/11/2024       | SAR Test 1   | No Action          | Review pending                                                         | Open N-3       |

• Type of report can be selected as the first step

| SELECT REPORT    | _  |
|------------------|----|
|                  |    |
| STANDARD REPORTS |    |
| Please select    | ÷. |
| Reaction         |    |
| Event            |    |
|                  |    |

#### • All fields are mandatory unless marked as optional

Blood component in question transfused

Please select

ŧ

#### **Further Details**

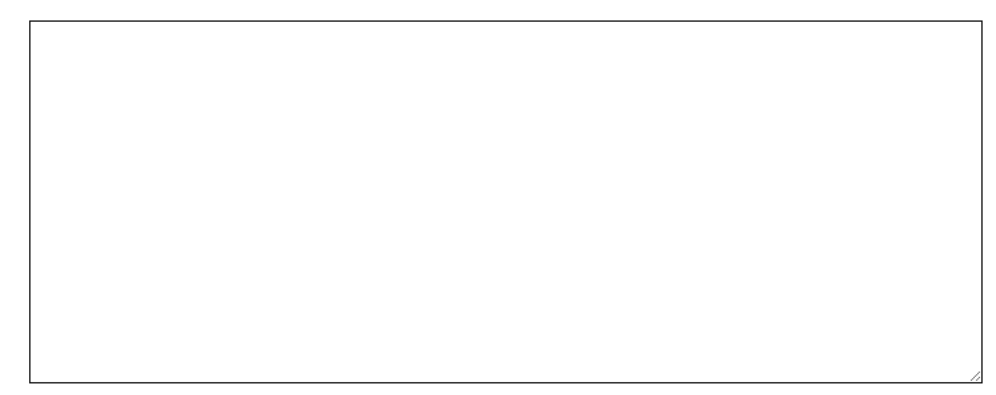

#### Patient/Donor Details

| Date of birth (Op      | otional) |     |   |      |   |
|------------------------|----------|-----|---|------|---|
| Year<br>YYYY <b>\$</b> | Month    | Day | Ē |      |   |
| Age (Optional)         |          |     |   | <br> |   |
| Sex (Optional)         |          |     |   |      |   |
| Please select          |          |     |   |      | ŧ |

• To help ensure all Notification reports are made "as soon as known" you will no longer be able to report a Notification and Confirmation report concurrently. You are expected to report a Notification report seperatly to a Confirmation report.

## **Quick start instructions**

#### Setting up your Organisation lead account

- 1. Hospital to nominate an "Organisation lead" and inform MHRA
- 2. MHRA to invite nominee and send email

#### 3. Organisation lead receives invite and accepts

| [UAT] You have been invited to join the SABRE/!                                       | SHOT platform                                                                                                    |         |             |           |  |
|---------------------------------------------------------------------------------------|----------------------------------------------------------------------------------------------------|---------|-------------|-----------|--|
| noreply@redant.cloud                                                                  |                                                                                                    | S Reply | 🤲 Reply All | → Forward |  |
| To Sabre,                                                                             |                                                                                                    |         |             | Mon 18    |  |
| ${f i)}$ If there are problems with how this message is displayed, click here to view | v it in a web browser.                                                                                                    |         |             |           |  |
|                                                                                       |                                                                                                    |         |             |           |  |
|                                                                                       | 働き<br>Medicines & Healthcare products<br>Regulatory Agency                                                                   |         |             |           |  |
|                                                                                       | SHOT Errorstand                                                                                                    |         |             |           |  |
|                                                                                       | Dear User,                                                                                                    |         |             |           |  |
|                                                                                       | You have been invited to register on the SABRE/SHOT platform by MHRA.                                                        |         |             |           |  |
|                                                                                       | Please click the link below to complete registration.                                                                        |         |             |           |  |
|                                                                                       | If you believe this email was not intended for you or have no affiliation with MHRA,<br>please disregard this communication. |         |             |           |  |
|                                                                                       | Thank you,                                                                                                    |         |             |           |  |
|                                                                                       | MHRA<br>ACCEPT INVITATION                                                                                                    |         |             |           |  |
|                                                                                       | Any information about you has been collected by SABRE/SHOT. This information is solely for the use of<br>SABRE/SHOT.         |         |             |           |  |
|                                                                                       |                                                                                                    |         |             |           |  |

4. Organisation lead then completes a registration form and submits

|                                                                             | SABRE / S      | знот              | Andreine<br>Pegulator |  |  |  |  |
|-----------------------------------------------------------------------------|----------------|-------------------|-----------------------|--|--|--|--|
|                                                                             | CREATE ACCOUNT |                   |                       |  |  |  |  |
| ds marked with * are required.                                              |                |                   |                       |  |  |  |  |
|                                                                             | PERSONAL       | DETAILS           |                       |  |  |  |  |
| Title *                                                                     | F              | rst Name *        |                       |  |  |  |  |
|                                                                             | •              |                   |                       |  |  |  |  |
| Last Name *                                                                 | E              | mail *            |                       |  |  |  |  |
|                                                                             | S              | abre@mhra.gov.uk  |                       |  |  |  |  |
| Position/Occupation *                                                       | т              | slephone "        |                       |  |  |  |  |
|                                                                             |                |                   |                       |  |  |  |  |
|                                                                             |                |                   |                       |  |  |  |  |
|                                                                             | PASSW          | ORD               |                       |  |  |  |  |
| Password *                                                                  | с              | onfirm Password * |                       |  |  |  |  |
| Password must                                                               |                |                   |                       |  |  |  |  |
| Have at least one capital letter                                            |                |                   |                       |  |  |  |  |
| Have at least one lower case letter     Have at least one numeric character |                |                   |                       |  |  |  |  |
| Be at least 9 characters or more long                                       |                |                   |                       |  |  |  |  |
|                                                                             |                |                   |                       |  |  |  |  |

5. Inform MHRA by email once this has been done to allow us to assign correct reporter status

6. Organisation lead then logs into new SABRE

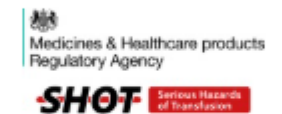

Email

sabre@mhra.gov.uk

Password

.....

SIGN IN

Forgot your password?

Create an account

Request reporting organisation

7. You will see your new Dashboard

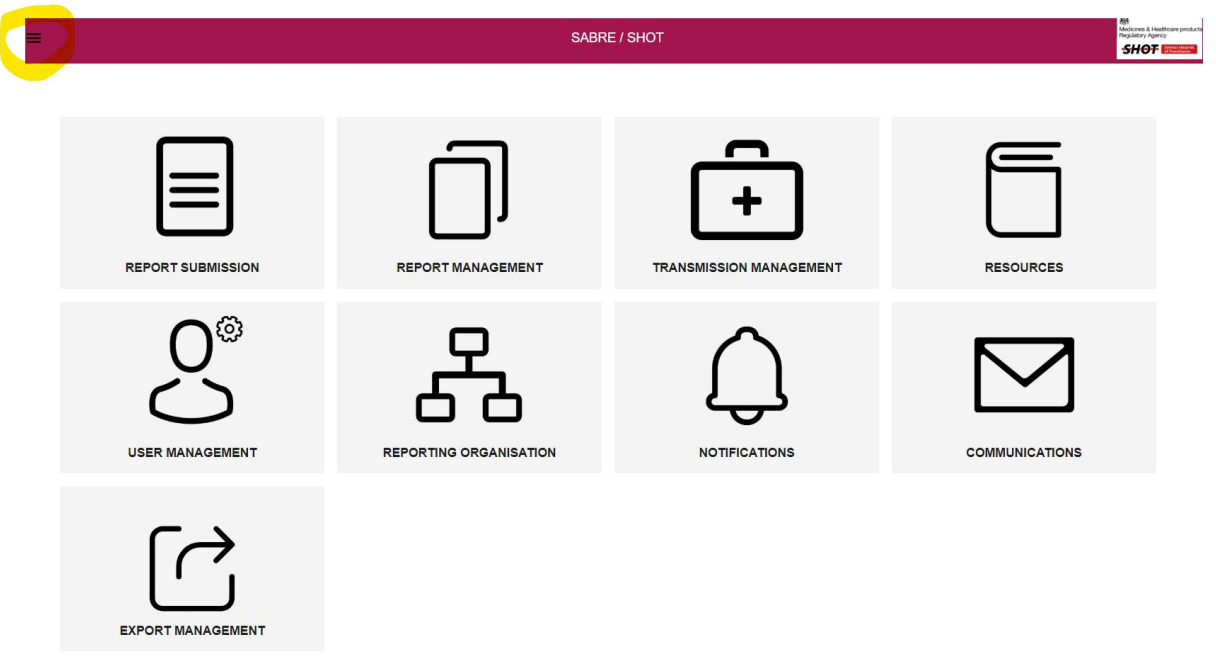

8. Clicking the highlighted menu opens a panel with a list of options as well as links to your

| Se                   | ×                                   |   |
|----------------------|-------------------------------------|---|
|                      | DASHBOARD                           | • |
| ite                  | REPORT SUBMISSION                   |   |
| ٩n                   | REPORT MANAGEMENT                   |   |
|                      | TRANSMISSION MANAGEMENT             |   |
| or                   | RESOURCES                           |   |
|                      | USER MANAGEMENT                     |   |
|                      | REPORTING ORGANISATION              |   |
| ar                   | NOTIFICATIONS                       |   |
| 01                   | COMMUNICATIONS                      |   |
| or                   | EXPORT MANAGEMENT                   |   |
| ; -<br>mi<br>s<br>da |                                     | • |
|                      | SABRE Test<br>MHRA<br>1.1.3335.v598 |   |
|                      | MY ORGANISATION                     |   |
|                      | MY PROFILE                          |   |
|                      | SIGN OUT                            |   |

profile etc

## Invite reporters to create accounts (Three methods)

#### Method 1

- 1. Click the "reporting organisation" tile
- 2. Click the name of your organisation

|    |             | ORGANISATION MANAGEMENT |          |             |          |   |   |
|----|-------------|-------------------------|----------|-------------|----------|---|---|
|    |             |                         |          |             |          |   |   |
| Se | earch       | _                       |          |             |          |   |   |
| Or | rganisation | Se                      | ender ld | Туре        |          |   |   |
| M  | HRA         |                         |          |             |          |   |   |
|    |             |                         | Rows p   | ber page: 👻 | 1-1 of 1 | < | > |
|    |             |                         |          |             |          |   |   |

3. Click "Invite user"

| BACK |                                        | MHRA                                   | INVITE USER |
|------|----------------------------------------|----------------------------------------|-------------|
|      | All fields marked with * are required. |                                        |             |
|      |                                        | REPORTING ORGANISATION CONTACT DETAILS | EDIT        |
|      | ORGANISATION NAME *                    | ADDRESS LINE 1 *                       |             |
| Type | the email of the perso                 | n you wish to invite to be a reporter  |             |

| 4. | Туре | the email of the person you wish to invite | to be a reporter |             |
|----|------|--------------------------------------------|------------------|-------------|
|    |      |                                            | E78DT            |             |
|    |      |                                            | TELEPHONE NUMBE  | R *         |
|    | 6.00 |                                            | 07810741851      |             |
|    |      | Invite User to Organisation                |                  |             |
|    |      |                                            |                  |             |
|    |      | Email *                                    |                  | _           |
|    |      |                                            |                  |             |
|    |      |                                            |                  |             |
|    |      |                                            |                  |             |
|    |      |                                            | CANCEL           | INVITE USER |
|    |      |                                            |                  |             |
|    |      | _                                          |                  |             |
|    |      |                                            |                  |             |

#### 5. Once the reporter receives their invite they should accept it

| Fw: [UAT] You have been invited to join the SABRE/SHOT platform                                                           |          |       |             |           |          |  |
|----------------------------------------------------------------------------------------------------|----------|-------|-------------|-----------|----------|--|
|                                                                                                    | ÷        | Reply | 🤲 Reply All | → Forward | <b>1</b> |  |
|                                                                                                    |          |       |             |           |          |  |
| () If there are problems with how this message is displayed, click here to view it in a web browser.                      |          |       |             |           |          |  |
| Medicines & Healthcare products<br>Regulatory Agency<br>SHOT Serious Heards                                               |          |       |             |           |          |  |
|                                                                                                    |          |       |             |           |          |  |
| Dear User,                                                                                                    |          |       |             |           |          |  |
| You have been invited to register on the SABRE/SHOT platform by MHRA.                                                     |          |       |             |           |          |  |
| Please click the link below to complete registration.                                                                     |          |       |             |           |          |  |
| If you believe this email was not intended for you or have no affiliation with MHRA, please disregard this communication. |          |       |             |           |          |  |
| Thank you,                                                                                                    |          |       |             |           |          |  |
| MHRA                                                                                                    |          |       |             |           |          |  |
| ACCEPT INVITATION                                                                                                    |          |       |             |           |          |  |
| Any information about you has been collected by SABRE/SHOT. This information is solely for the use of SABR                | RE/SHOT. |       |             |           |          |  |

- 6. Reporter completes the form and submits it.
- 7. The reporter can then log in.
- 8. The organisation lead can repeat the invite process from step 1.

## Method 2

9. Alternatively, an Organisation lead can complete a new user account on behalf of another reporter from the "User Managemen"" tile

| BACK |                    | Q Look up user (Nar | ne)                 |                 |              |
|------|--------------------|---------------------|---------------------|-----------------|--------------|
|      | Organisation(s)    | Ţ                   | Role(s)             | Approval Status | Ť            |
|      | Account Type       |                     | Include Deactivated |                 |              |
|      | NAME               | ROLE                | USERS ORGANISATION  |                 | ACCOUNT TYPE |
|      | Christopher Robbie | Organisation Lead   | MHRA                |                 | STANDARD     |
|      | SABRE Test         | Organisation Lead   | MHRA                |                 | STANDARD     |
|      |                    | Reporter            | MHRA                |                 | STANDARD     |

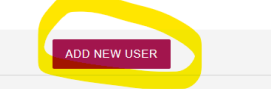

## Method 3

- 1. From landing page <u>Sign in | SABRE/SHOT</u>, reporter clicks "Create account" and completes the form
- 2. Organisation lead accepts request
- 3. The Organisation lead, should then accept it, Via Notifications tile, or User Management Tile

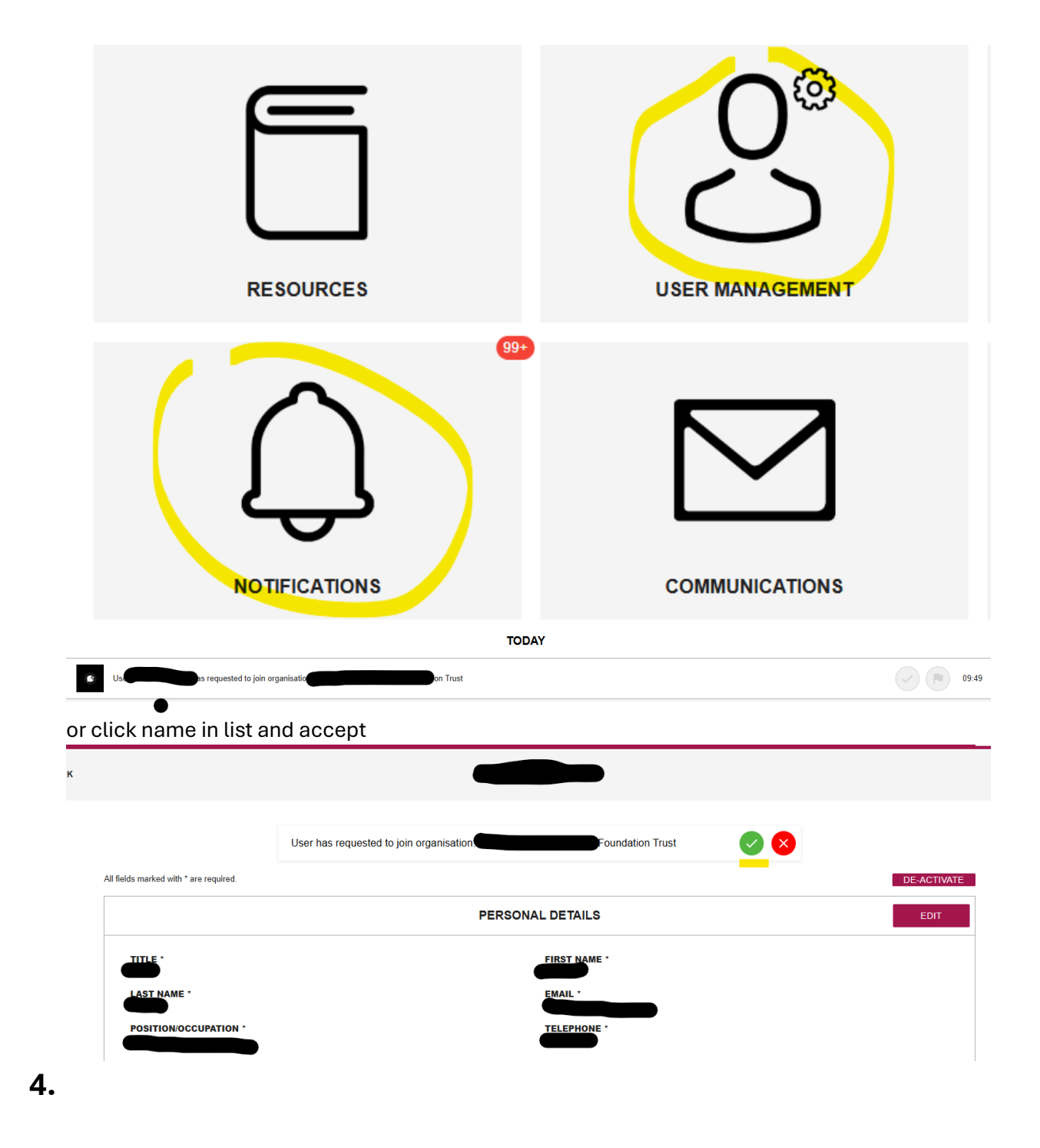

Note 1: An organisation is allowed more than one Organisation lead

Note 2: An individual Organisation lead or reporter only needs one user account, however. Should the need arise, a user is permitted to link to different organisation accounts. E.g. You have multiple SABRE accounts for each hospital within your organisation, one individual reporter can be invited to report on both accounts. Should this happen, then the reporter choses which account to access

| Medicines & Healthcare products<br>Begulatory Agency<br>SHOF Strassfactor |   |
|---------------------------------------------------------------------------|---|
| Please select your organisation                                           |   |
| Please select                                                             | Î |
| A Hospital Foundation Trust Change                                        | I |
| MDS NHS Hospital New                                                      | I |
| MHRA                                                                      | I |
| Morlich and Cairn Health Trust                                            |   |
| NHS Hospital Milton Keynes                                                | Ŧ |

## Making a report

Sign in | SABRE/SHOT and log in using your credentials

1. Click report submission and then "New report"

| NEW REPORT |
|------------|

- 2. Select the report type
- 3. Complete all mandatory fields and optional fields as appropriate
- 4. Should you wish to attach a file click "add"

Attach file (Optional)

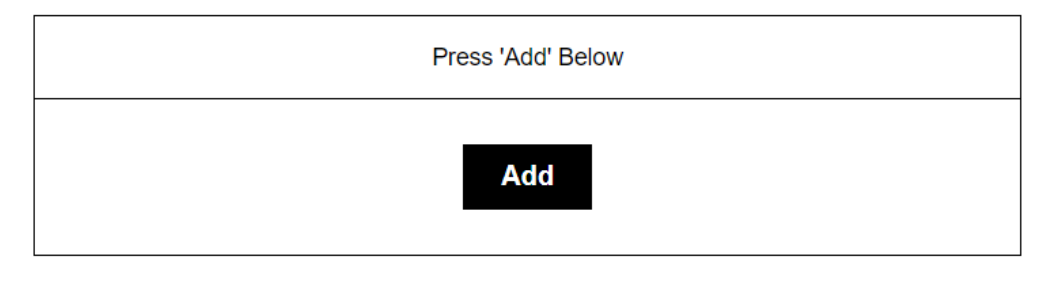

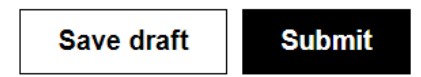

5. Complete the file details and "Cancel" to delete or "Add" to attach

Attach file (Optional)

| File Name                                                      |  |
|----------------------------------------------------------------|--|
|                                                                |  |
| Select File                                                    |  |
| Select file Please select a file                               |  |
| .docx, .doc, .xlsx, .xls, .pptx, .ppt, .jpg, .jpeg, .png, .pdf |  |
| Cancel                                                         |  |

Save draft

Submit

- 6. Repeat as required.
- 7. Click "Save draft" or "Submit" to submit your Notification report.
- 8. To access reports already logged, from the dashboard, click "Report management" tile
- 9. In the Workspace, hover the mouse over the report you want to open and click or click the hyperlink in the SHOT column to access the SHOT database
- 10. Click "View report" to open

| 2024/011/018/HV1/0 | 002 6           |                   |                                |             | × |
|--------------------|-----------------|-------------------|--------------------------------|-------------|---|
| Report Details     |                 |                   |                                | Export As   | ^ |
| Creation Time      |                 |                   | 18/11/2024 13:18               | PDF         |   |
| Updated Time       |                 |                   | 18/11/2024 13:1 <mark>8</mark> |             |   |
| Reporter           |                 |                   | Christopher Robbie             | View Report | ^ |
| Report Form        |                 |                   | Serious Adverse Event          | View Report |   |
| Status Details     |                 |                   |                                |             |   |
| Receiver Name      | Receiver Status | Validation Status | Created At                     |             |   |
| HV Blood (SAE)     | SUCCESS         | VALID             | 18/11/2024 13:18               |             |   |
| SHOT SAE (UAT)     | SUCCESS         | VALID             | 18/11/2024 13:18               |             |   |
| HALO Blood VAL     | SUCCESS         | VALID             | 18/11/2024 13:18               |             |   |
| _                  |                 |                   |                                |             |   |

11. You can now add Footnotes or a Confirmation report to an SAE or Footnotes to an SAR

|                                     | Attach file                                                                                                    |                                            |                        |
|-------------------------------------|----------------------------------------------------------------------------------------------------|--------------------------------------------|------------------------|
|                                     | -                                                                                                    |                                            |                        |
|                                     | Section 2/3<br>Confirmation                                                                                          |                                            | ~                      |
|                                     | Section 3/3<br>Footnotes                                                                                             |                                            | ~                      |
|                                     |                                                                                                    | Save draft                                 | Submit                 |
| 12. Click t<br>13. To ope<br>and se | he down arrow to access the next section, either<br>n the Confirmation report of an SAE, click the up/<br>lect "yes" | Confirmation or Foo<br>down arrow as per a | otnotes<br>snip below, |
| Sect<br>Co                          | ion 2/3<br>nfirmation                                                                                                |                                            | ^                      |
| Wo<br>Yo<br>be                      | ould you like to submit a confirmation at this time?<br>u can submit a footnote without a confirmation by<br>low.    | ? (Optional)<br>v using the footnote       | section                |
| N                                   | lo                                                                                                    |                                            | ÷                      |
| Sect<br>Fo                          | ion 3/3<br>otnotes                                                                                                   |                                            | ~                      |
|                                     |                                                                                                    |                                            |                        |
|                                     |                                                                                                    |                                            |                        |

- 14. Complete steps 3-7 to complete the Confirmation section and add attachments as required.
- 15. To add a Footnote, click the "Down arrow" (step 11) next to Footnotes

#### 16. Click "Add Footnote"

Section 2/3

| Confirmation |  |  |
|--------------|--|--|
|--------------|--|--|

# Section 3/3 Footnotes

Footnotes (Optional)

| F | Press 'Add' Below |
|---|-------------------|
|   | Add Footnote      |

Submit

×

17. You can add a freetext comment or files as you wish

| Section 3/3 |   |
|-------------|---|
| Footnotes   | ^ |

Footnotes (Optional)

| Description                                                    |
|----------------------------------------------------------------|
|                                                                |
| Comments                                                       |
|                                                                |
|                                                                |
|                                                                |
|                                                                |
|                                                                |
| File Name (Optional)                                           |
| Select File (Optional)                                         |
| Select file Please select a file                               |
| .docx, .doc, .xlsx, .xls, .pptx, .ppt, .jpg, .jpeg, .png, .pdf |
| Author's first name                                            |

18. For each individual Footnote you must click "Add footnote" again to add it and repeat as required.

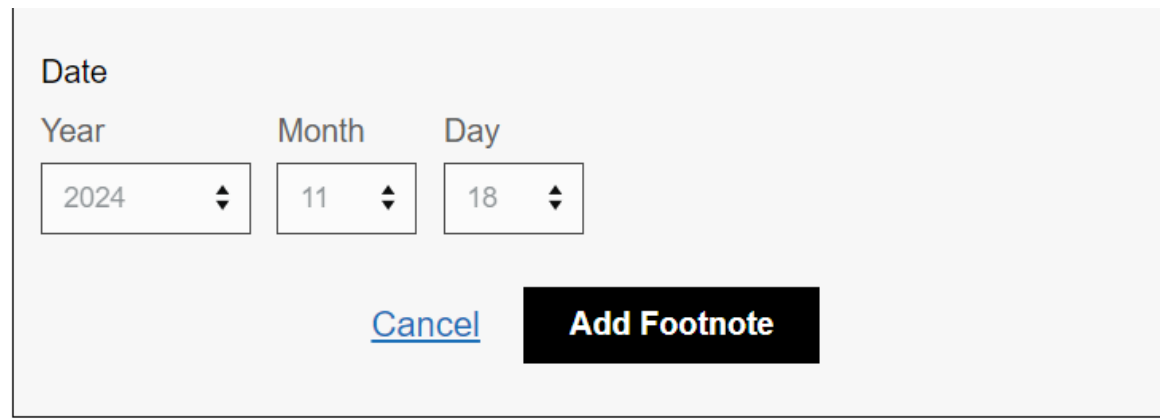

19. When you have added your Footnotes youe must click "Submit" to submit your Footnotes to MHRA and SHOT. Note: If you click "Save draft" you will only save them to your report but not submit them

## Exporting your workspace to a spreadsheet

- 1. From the dashboard click "Report management"
- 2. Click the three dots

|    | =                   |                               |             |           |                                                    | SABRE / SHOT                                   |           |                  |              |            |        |                   | Medicines & Healthcare products<br>Regulatory Agency<br>SHOT |  |  |
|----|---------------------|-------------------------------|-------------|-----------|----------------------------------------------------|------------------------------------------------|-----------|------------------|--------------|------------|--------|-------------------|--------------------------------------------------------------|--|--|
|    | BACK                |                               |             | Q. Look   | up reports                                         |                                                |           |                  |              |            |        |                   | . :                                                          |  |  |
|    |                     | Report Type                   |             |           | Report Source                                      | Date From                                      | Date To   |                  |              |            |        |                   |                                                              |  |  |
|    |                     | Please select                 |             | *         | ·                                                  | <mark>11/11/2024 </mark> [=                    | dd/mm/yy  | уу 🗄             | 3            |            |        |                   |                                                              |  |  |
|    | DATE                | REPORT TYPE                   | MHRA REF    | NO        | REACTION RELATED TO /<br>SPECIFICATION             | REACTION TYPE / EVENT O<br>STORAGE SUBCATEGORY | ATEGORY + | INCIDENT<br>DATE | LOCAL REF NO | REP<br>AC1 | ORTER  | MHRA<br>STATUS    | SHOT<br>STATUS                                               |  |  |
|    | 18/11/2024<br>13:18 | N Serious Adverse Event       | 2024/011/01 | 8/HV1/002 | Human error / Procedure )<br>performed incorrectly | Other / IBCT - SRNM                            |           | 17/11/2024       | SAE 1        | No A       | Action | Review<br>pending | Open N-3                                                     |  |  |
|    | 18/11/2024<br>13:16 | N Serious Adverse<br>Reaction | 2024/011/01 | 8/HV1/001 | Red blood cells                                    | Other / Febrile FAHR                           |           | 17/11/2024       | SAR Test 1   | No A       | Action | Review pending    | Open N-3                                                     |  |  |
| 3. | Click '             | 'Export repo                  | orts"       |           |                                                    |                                                |           |                  |              |            |        |                   |                                                              |  |  |
|    |                     |                               |             |           | Medicines & Healt<br>Regulatory Agency             | hcare products<br>y                            |           |                  |              |            |        |                   |                                                              |  |  |
|    |                     |                               |             |           | SHOT                                               | Serious Hazards<br>of Transfusion              |           |                  |              |            |        |                   |                                                              |  |  |
|    |                     |                               |             |           |                                                    |                                                |           |                  |              |            |        |                   |                                                              |  |  |
|    |                     |                               |             |           |                                                    |                                                |           |                  |              |            |        |                   |                                                              |  |  |
|    |                     |                               |             | E E       | kport Rep                                          | orts                                           |           |                  |              |            |        |                   |                                                              |  |  |
|    |                     |                               |             | _         |                                                    | _                                              |           |                  |              |            |        |                   |                                                              |  |  |
|    |                     |                               |             |           |                                                    |                                                |           |                  |              |            |        |                   |                                                              |  |  |
|    |                     |                               |             |           |                                                    |                                                |           |                  |              |            |        |                   |                                                              |  |  |

4. Select the report type (multiple selections are acceptable) and date range and then Export

| Export Repo          | orts      |           |   |        |      | AF       |
|----------------------|-----------|-----------|---|--------|------|----------|
| Export Reports for y | your orga | nisation. |   |        |      | - 1      |
| Report Type *        |           |           |   |        |      | - 1      |
|                      |           |           |   |        |      | <u> </u> |
| Start Date *         |           |           |   |        |      | - 1      |
| 2024                 | •         | 11        | • | 11     | *    |          |
| End Date *           |           |           |   |        |      | - 1      |
| 2024                 | •         | 11        | • | 18     | -    | ⇔        |
|                      |           |           |   | CANCEL | EXPC | RT       |

5. Your report is emailed to you, or you can find it in the "Export management" tile to download

| BACK                                                                                                  | Export Management       |                       |                           |                  |          |  |  |  |
|----------------------------------------------------------------------------------------------------|-------------------------|-----------------------|---------------------------|------------------|----------|--|--|--|
|                                                                                                    | Date From<br>dd/mm/yyyy | Date To<br>dd/mm/yyyy | Export Type Please select | *                |          |  |  |  |
| NAME                                                                                                  | STATUS                  | AUTHOR                | SHARED WITH               | CREATED DATE     | FILE     |  |  |  |
| filtered-<br>reports_sabreSAE_sabreSAR_20241111_20241118-<br>cc3a5434-13c2-437b-b50e-804a24cc3a36.csv | SUCCESS                 | Christopher Robbie    |                           | 18/11/2024 16:21 | DOWNLOAD |  |  |  |
| filtered-<br>reports_sabreSAR_sabreSAE_20240101_20241114-<br>e29d460d-8e16-4f51-bd49-50b3717b164a.csv | SUCCESS                 | Christopher Robbie    |                           | 14/11/2024 12:20 | DOWNLOAD |  |  |  |